## VIRTUAL MEETINGS

### CHILD PROTECTION CONFERENCES AND CHILD LOOKED AFTER REVIEWS

# How to join a meeting for internal staff:

#### Step 1:

- Accept the calendar invite sent for the meeting.

#### Step 2:

- The calendar invite will have a link in the body of the invite

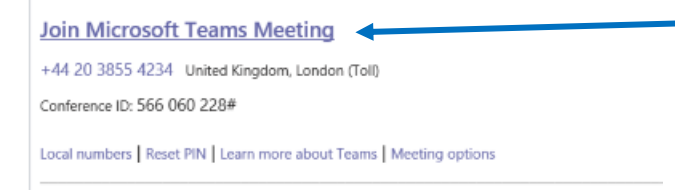

- At the time of the meeting open the calendar invite and click on the link "Join Microsoft Teams Meeting".
- This will take you directly to the meeting.
- Click on the "Join now" icon.
- I CO III CO IIII CO IIII CO III CO III CO III CO III CO III CO III CO III CO
- If you are the first person there do not be concerned as others can continue to join.

#### Step 3:

- If you are unable to join via a video link call the number in the body of the invite and when prompted enter the Conference ID.

| +44 20 3855 4234   | United Kingdom, London (To | (1) |  |
|--------------------|----------------------------|-----|--|
| Conference ID: 566 | 060 228#                   |     |  |

#### Step 4:

- Ensure that your video and microphone is turn on.
- There should be no lines through the camera or microphone icons.

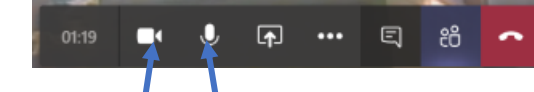

#### Step 5:

- Once the meeting has concluded click on the red phone icon to leave the meeting.

| - | 01:19 | • | Ŷ | <b>₽</b> |  | 티 | දී | ~* | - |  |
|---|-------|---|---|----------|--|---|----|----|---|--|
|---|-------|---|---|----------|--|---|----|----|---|--|

#### Troubleshooting

0

- Trouble with microphone or speakers
  - $\circ$   $\;$  When you join the meeting make sure that your video and microphone are on.

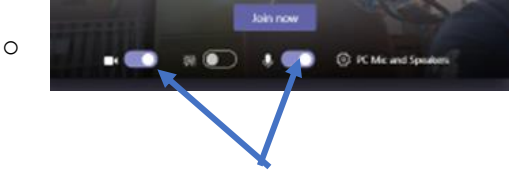

- If they are not on click on the settings which will take you to the "Device Settings"
- ১
  २
  २
  २
  २
  २
  २
  २
  २
  २
  २
  २
  २
  २
  २
  २
  २
  २
  २
  २
  २
  २
  २
  २
  २
  २
  २
  २
  २
  २
  २
  २
  २
  २
  २
  २
  २
  २
  २
  २
  २
  २
  २
  २
  २
  २
  २
  २
  २
  २
  २
  २
  २
  २
  २
  २
  २
  २
  २
  २
  २
  २
  २
  २
  २
  २
  २
  २
  २
  २
  २
  २
  २
  २
  २
  २
  २
  २
  २
  २
  २
  २
  २
  २
  २
  २
  २
  २
  २
  २
  २
  २
  २
  २
  २
  २
  २
  २
  २
  २
  २
  २
  २
  २
  २
  २
  २
  २
  २
  २
  २
  २
  २
  २
  २
  २
  २
  २
  २
  २
  २
  २
  २
  २
  २
  २
  २
  २
  २
  २
  २
  २
  २
  २
  २
  २
- On the right hand side of your screen you will be able to see whether you are connected to speakers, microphone and camera.

| Device settings                     | ×      |
|-------------------------------------|--------|
| Audio devices                       |        |
| PC Mic and Speakers                 | $\sim$ |
| Speaker                             |        |
| Speaker/HP (Realtek High Definition | $\sim$ |
| Microphone                          |        |
| Microphone Array (Realtek High Defi | $\sim$ |
|                                     |        |
| 🕒 Make a test call                  |        |
|                                     |        |
| Camera                              |        |
| Integrated Camera                   | $\sim$ |

- Trouble joining the meeting by yourself or others:
  - The meeting organiser can add additional attendees to the meeting after the meeting has started.
  - $\circ$  This can be done by calling the person who can then join via an audio link.